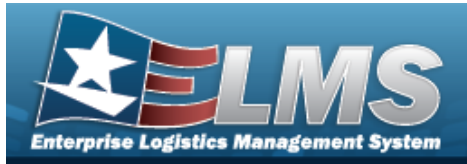

# **Help Reference Guide**

## **Upload a Dispatch Rates File**

## Overview

The Maintenance and Utilization module Dispatch Rates Upload process provides the ability to have maintenance activities include rates for dispatching assets. The ability to identify any errors during the process is also available. The process uses .csv files to upload the data. The process consists of a five step sequence:

- 1. **File Upload** Locate the .csv file to upload
- 2. **Choose Template** Choose the type of data to convert
- 3. Specify Columns Match the mandatory columns to the .csv data
- 4. Update ELMS Upload and initially verify the data
- 5. **Transaction Results** Verify the results were processed successfully

### Navigation

Utilities > File Upload > Dispatch Rates > Dispatch Rates Upload page

### Procedures

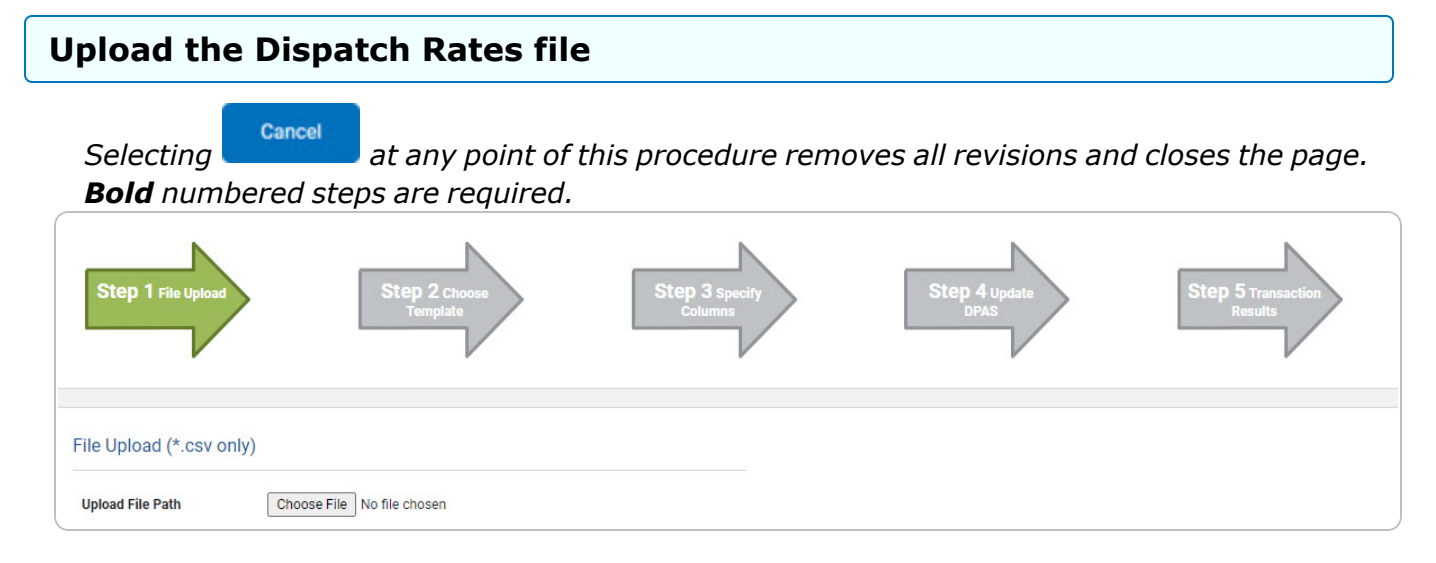

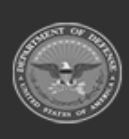

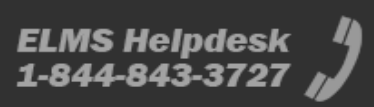

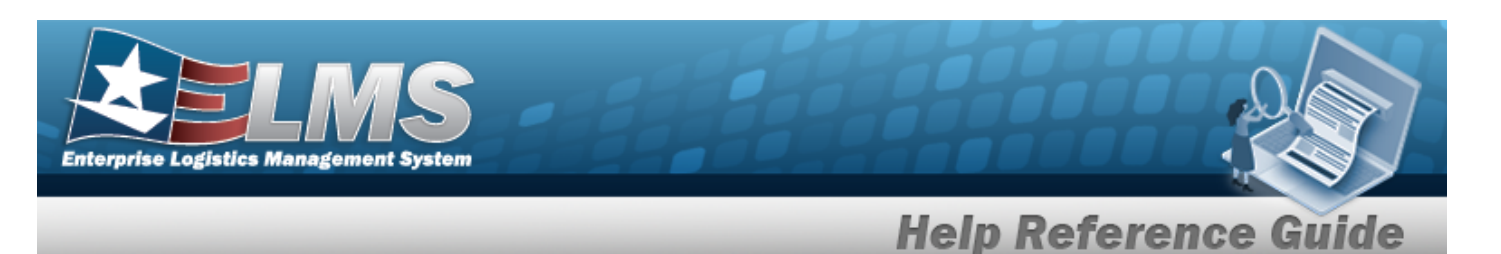

- **1.** Select Choose File in the Upload File Path field. *The Windows Choose File to Upload* pop-up window appears.
- 2. Choose the .csv file to attach, and select it.
- 3. Select **Open** . The **Choose File to Upload** pop-up window closes, the file name appears in the Upload File Path field, and the Choose Template step automatically appears.

| Step 1 File Chos    | sen Step 2<br>Temp           | Choose<br>late | Step 3 specify<br>Columns | Step 4 update<br>DPAS | Step 5 Transaction<br>Results |
|---------------------|------------------------------|----------------|---------------------------|-----------------------|-------------------------------|
| Select The Template | e That Matches The File Cont | ents           |                           |                       |                               |
| Template            | Select an Item               | •              |                           |                       | Cancel                        |

**4.** Use  $\checkmark$  to select the Dispatch Rates file template. *The Specify Columns step automatically appears, with a grid showing the file's contents.* 

| Step       | ) 1 File Chosen         | Step 2 Template<br>Chosen | Step 3 specify<br>Columns | Step 4 updat<br>DPAS | Step 5             | Transaction<br>sults |
|------------|-------------------------|---------------------------|---------------------------|----------------------|--------------------|----------------------|
| Natch file | contents to available o | columns                   | Lease Code                | Base Rate            | Utilization Rate   | History              |
| Row head   | Ctlg Nm Cd !*           | Stock Nbr !*              | Lease Code !*             | Daily Rate !         | Utilization Rate ! | History !            |
| 0          | 123456test              | 1.23457E+14               | L                         | 45                   | 5.67               | Test                 |
|            |                         |                           |                           |                      |                    | Cancel Continue      |

- 5. Click C to select the No Header. Only select if the .csv file does NOT have a header row listing the column contents.
- **6.** Use  $\checkmark$  to select the correct column indicator for the Catalog Number Code = CTLG NM CD.
- **7.** Use  $\checkmark$  to select the correct column indicator for the NSN = Stock Nbr.
- **8.** Use **\*** to select the correct column indicator for the Lease Code.
- **9.** Use  $\checkmark$  to select the correct column indicator for the Base Rate = Daily Rate.
- **10.** Use  $\checkmark$  to select the correct column indicator for the Utilization Rate.

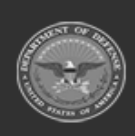

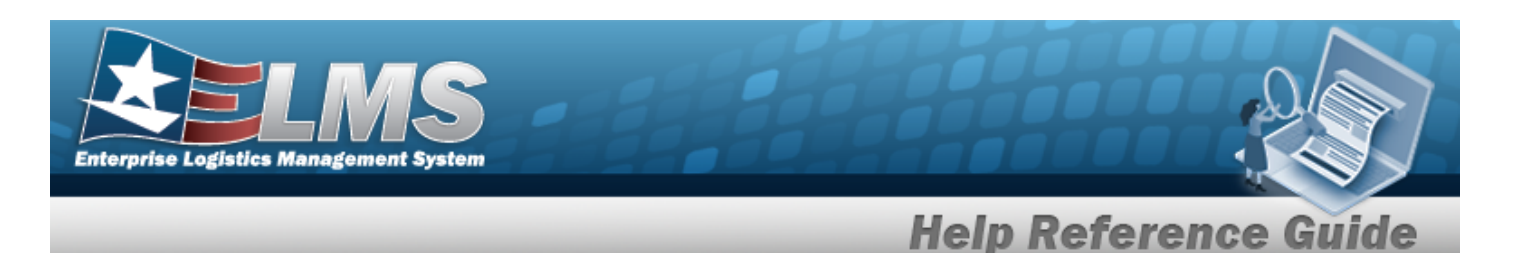

- **11.** Use **\*** to select the correct column indicator for the History.
- 12. For all other rows, use  $\checkmark$  to select Not Used.
- 13. Select

Continue . The file upload starts validating.

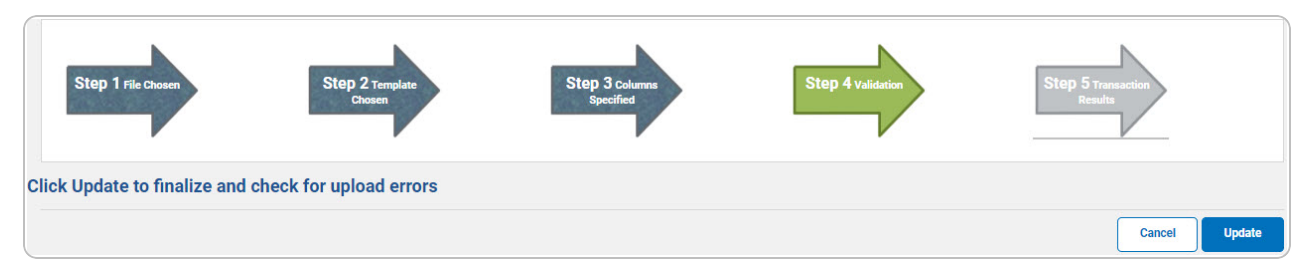

#### If the validation fails:

- A. The following symbols specify the error for the individual cell:
  - 🖌 🔺 Error
  - 🛛 💆 Invalid Data Type
  - 🛛 🕙 Data not found in Look up
  - 🤍 Value Required
  - 🔸 🔺 Max Length of field exceeded. Max Length: x
- B. Select Cancel twice to return to the **File Upload** page.
- C. Review and edit the original .csv file outside of ELMS.
- D. Return to Step 1.

#### *If the validation passes:*

The Click Update to finalize and check for upload errors step appears.

14. Select Update . The file is finalized, checked for errors, and the Transaction Results step appears.

| Status | Action Required | Details     |                                                                                                  |
|--------|-----------------|-------------|--------------------------------------------------------------------------------------------------|
| 983    |                 | Template    | Dispatch Rates                                                                                   |
|        |                 | Successful  | False                                                                                            |
|        |                 | Duration    | 00:00:01.0396488                                                                                 |
|        |                 | Err Count   | 1                                                                                                |
|        |                 | Err Message | Exception Occurred on Line: 45,L,1.23457E+14,5.67,Test,123456test Maximum Error Count Exceeded:1 |
|        |                 |             |                                                                                                  |
|        |                 |             |                                                                                                  |
|        |                 |             |                                                                                                  |
|        |                 |             |                                                                                                  |

*If the file does not pass validation:* 

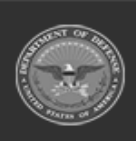

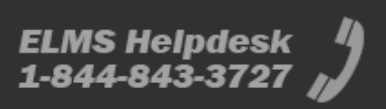

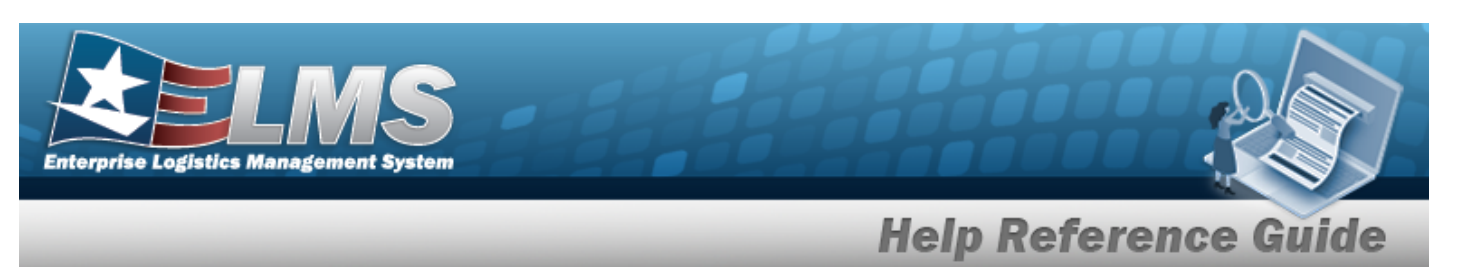

- Review and edit the original .csv file outside of ELMS. Α.
- **Upload File** . The page returns to the **File Upload** page, and repeat the pro-Β. Select cess with the revised file.

*If the file does pass validation:* 

Select report of the transaction. *The Print a File Upload page* Α. appears.

| Status | Details                   |  |
|--------|---------------------------|--|
|        | Template Dispatch Rates   |  |
|        | Successful                |  |
|        | Duration 00:00:01.0396488 |  |
|        | Err Count 1               |  |
|        | Err Message               |  |
|        |                           |  |
|        |                           |  |

- В.
  - Select . The **File Upload** page appears.

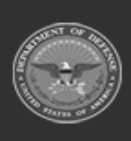

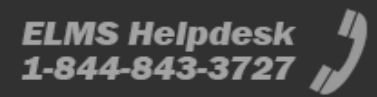